# Connecting to Citrix on Your Mobile Device citrix

# **System Requirements**

This Tech Tip is intended for Beaumont users running:

- Apple iOS (5.0+)
- Google Android (2.3 +)

## **Download Citrix Receiver**

Starting a Citrix Application on a mobile device can be accomplished using the Citrix Receiver. There are two ways to install Citrix Receiver on a mobile device.

1. If you are using an **Apple** device: open the App Store and search for "Citrix Receiver".

If you are using an Android device: open Google Play and search for "Citrix Receiver".

#### If for some reason this does not work, there is an alternative way to install it:

2. Open up the device's web browser, go to receiver.citrix.com and click on the blue Download button.

### Set Up your Account

- 1. Open Citrix Receiver and tap "Add Account"
- 2. Type in your Beaumont email address into the Address field

Note: "store.beaumont.edu" can also be used if you don't have a Beaumont email address.

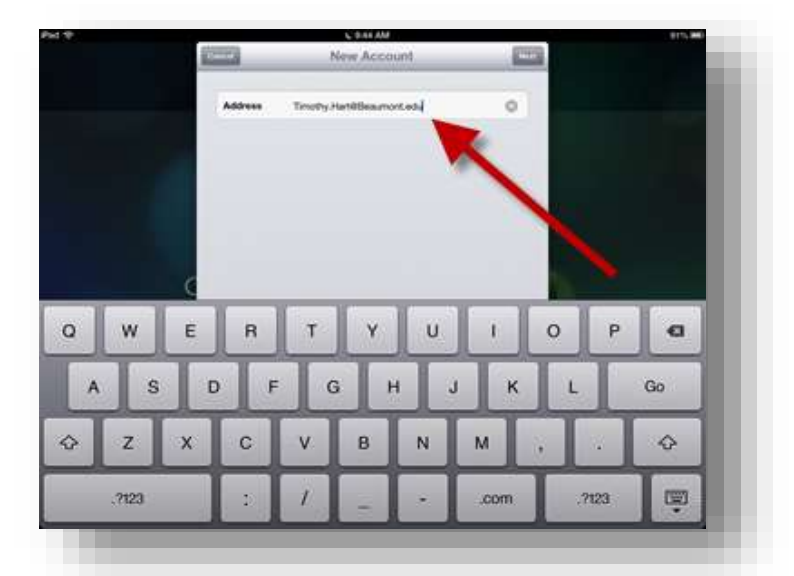

# Tech Tips

- 3. Tap OK and wait for Citrix Receiver to connect to Beaumont.
- 4. Logon using your Beaumont credentials.

Username – your Beaumont login ID (e.g. 123456, DR0001) Password – your Beaumont computer/email password Domain – use "**mswbh**"

| 49              |               |               |             | C 947 AM    |             |             |               |        | 90%            |
|-----------------|---------------|---------------|-------------|-------------|-------------|-------------|---------------|--------|----------------|
|                 | <u></u>       | _             | Log On t    | o Citrix Re | colver      | a set       | <u> </u>      |        |                |
|                 |               | Uservame      | 129357      |             |             |             |               |        |                |
|                 |               | Password      |             |             | 1           | -           |               |        |                |
|                 |               | Domain        | meeth       |             | N           |             |               |        |                |
|                 |               |               |             |             |             | -           |               |        |                |
|                 |               |               |             |             |             |             |               |        |                |
|                 |               |               |             |             |             |             |               |        |                |
|                 |               |               |             |             |             |             |               |        |                |
|                 | d             | _             |             | _           | _           |             |               |        | _              |
| a w             | E             | R             | т           | Y.          | U           | 4           | 0             | Ρ      | G              |
| Q W             | E             | R             | Т           | Y           | U           | ı<br>K      | 0             | P      | Go             |
| o w             | E<br>S E      | R<br>D F      | TG          | Y<br>H      | U           | ı<br>K      | 0             | P      | Go             |
| Q W<br>∧<br>♀ Z | E<br>S E      | R<br>D F<br>C | T<br>G<br>V | Y<br>H<br>B | U<br>J<br>N | ı<br>K      | 0<br>L        | P<br>? | €<br>Go<br>↔   |
| Q W<br>∧<br>Q Z | E<br>S E<br>X | R<br>) F<br>C | T<br>G<br>V | Y<br>H<br>B | U<br>J<br>N | I<br>K<br>M | 0<br>  L<br>! | P<br>? | <b>G</b><br>Go |

Note: This document is for accessing Beaumont Apps from your mobile device, for instructions on accessing the apps on a workstation, reference <u>Citrix Storefront Configuration Instructions-</u> <u>Workstation.pdf</u>.

# Help

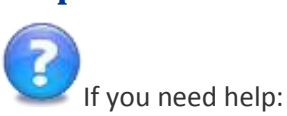

Contact the Beaumont IT Service Desk by telephone at 72727 (internal) or 248-597-2727 (external)

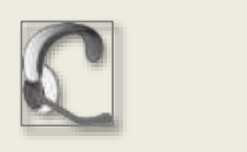